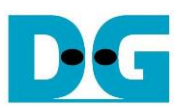

# FPGA setup for TOE200GADV-IP Demo Rev1.00 13-Jun-24

| 1 | Overview                                      | 2  |
|---|-----------------------------------------------|----|
| 2 | Test environment setup when using FPGA and PC | 3  |
| 3 | Test environment setup when using two FPGAs   | 10 |
| 4 | Revision History                              | 14 |

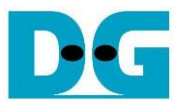

### 1 Overview

This document provides a guide on setting up an FPGA board and preparing the necessary test environment to run the TOE200GADV-IP demo. The user has the option to create two test environments for transferring TCP payload data via a 200G Ethernet connection using TOE200GADV-IP. Figure 1-1 illustrates these two options.

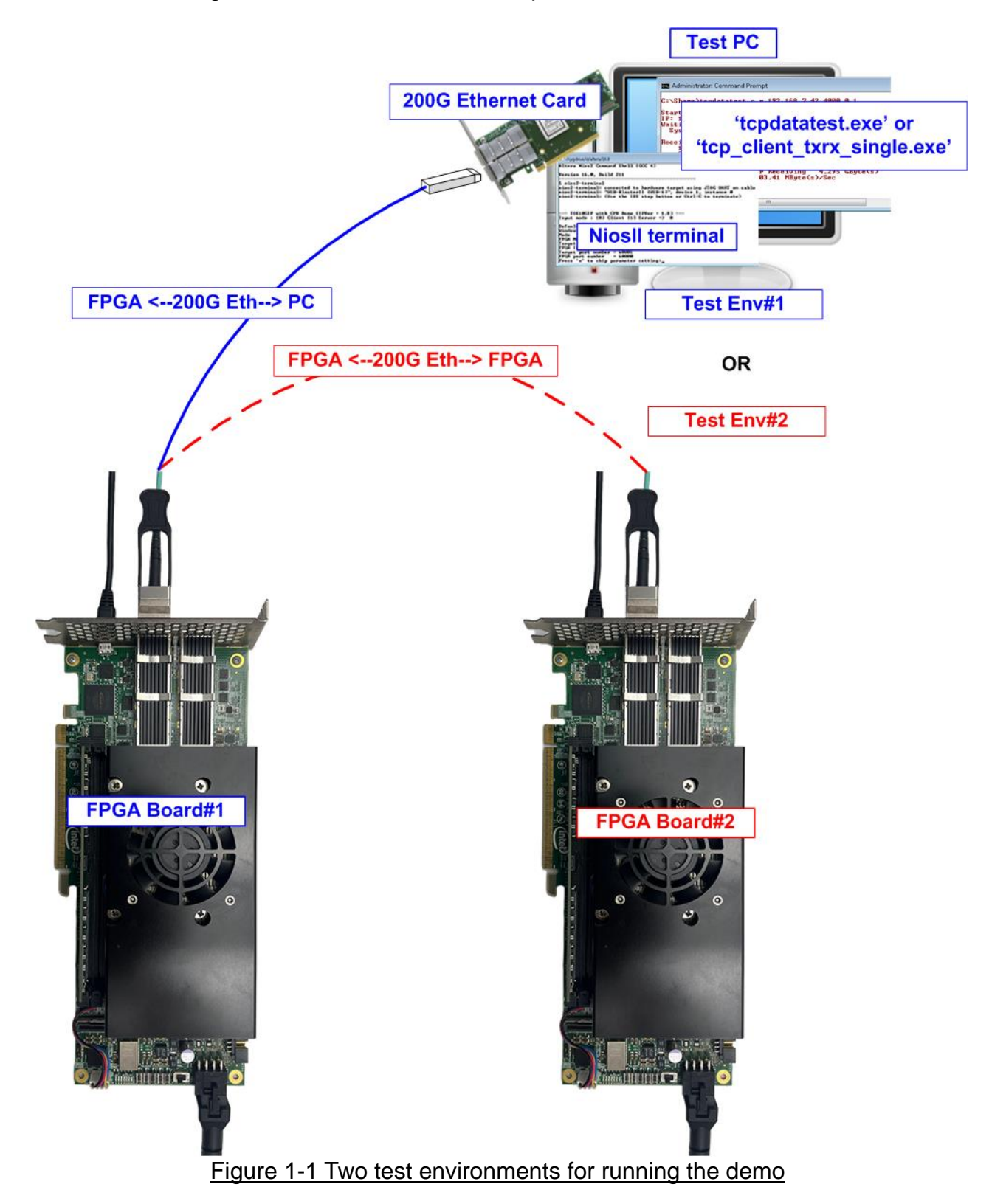

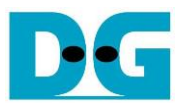

The first test environment requires one FPGA board and a PC with a 200G Ethernet card for data transfer. The PC runs a test application, such as 'tcpdatatest' (half-duplex test) or 'tcp\_client\_txrx\_single' (full-duplex test). The NiosII Terminal is also run on the PC to act as the user interface console.

The second test environment involves two FPGA boards. Both boards run the TOE200GADV-IP with different initialization mode assigned (Client, Server, or Fixed-MAC).

#### 2 Test environment setup when using FPGA and PC

Before running the demo using an FPGA and PC, please prepare the following.

- FPGA development boards: Agilex 7 I-series development kit
- PC with a 200 Gigabit Ethernet card installed
- 200G Ethernet cable: QSFP56 AOC cable
- Micro USB cable connecting between FPGA and PC for JTAG connection
- Test application provided by Design Gateway for running on PC: "tcpdatatest.exe" and "tcp\_client\_txrx\_single.exe"
- Quartus Programmer and NiosII command shell, installed on PC

<u>Note</u>: The hardware listed below is an example for running the demo.

[1] 200G Network Adapter: NVIDIA MCX623105AC-VDAT ConnectX-6 Ethernet Adapter Card

<u>https://store.nvidia.com/en-us/networking/store/product/mcx623105ac-vdat/nvidia-conne</u> <u>ctx-6-dx-en-adapter-card-200gbe-crypto-enabled/</u>

- [2] QSFP56 AOC cable <u>https://www.sfpcables.com/200g-qsfp56-to-qsfp56-aoc-850nm-3-20-meter-mel-3m-mel-3</u> m
- [3] Test PC:

| Motherboard: | ASUS Z690M-PLUS D4          |
|--------------|-----------------------------|
| CPU:         | Intel i5-12600K CPU 3.6 GHz |
| RAM:         | 64 GB DDR4                  |
| OS:          | 64-bit Windows10 OS         |

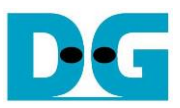

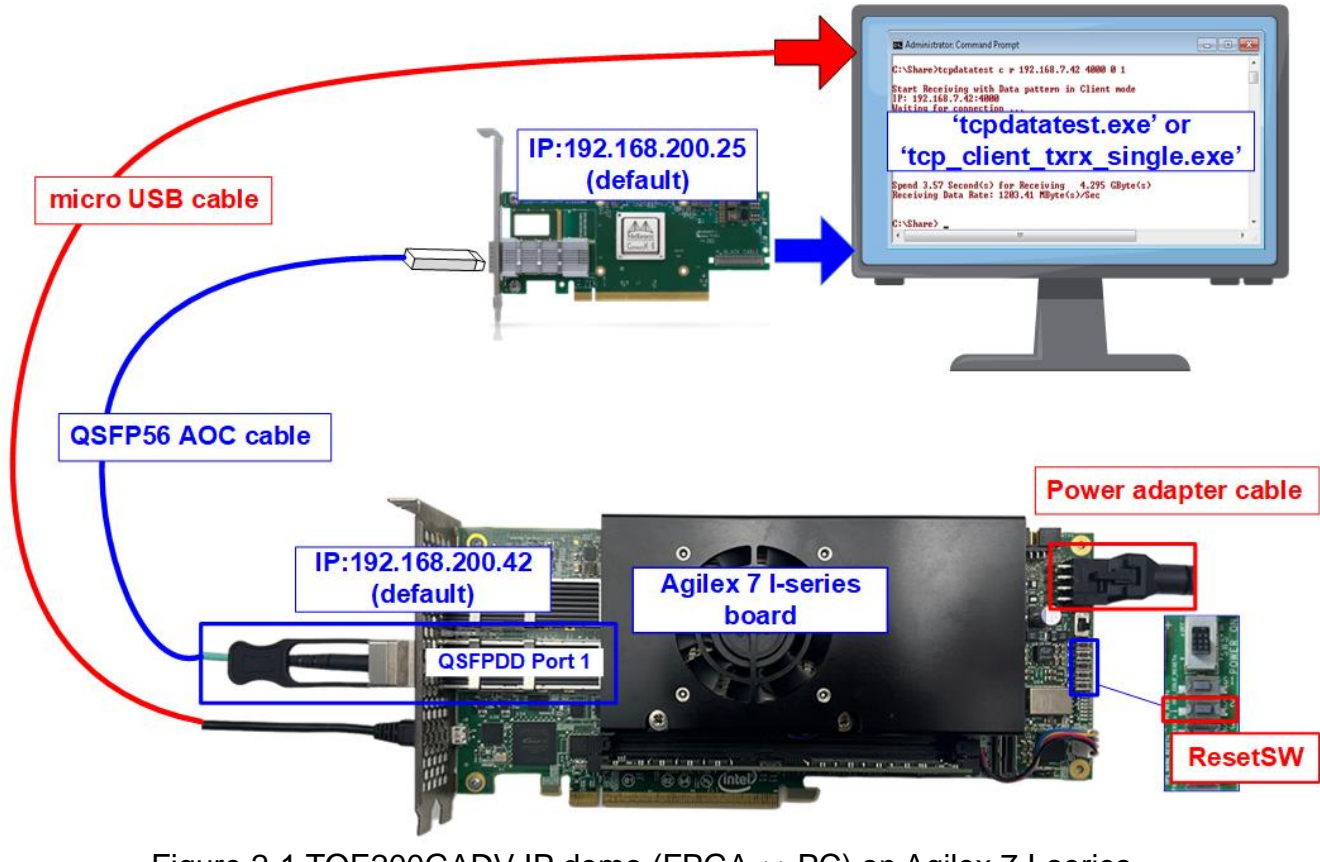

Figure 2-1 TOE200GADV-IP demo (FPGA<->PC) on Agilex 7 I-series

The steps for setting up a test environment using an FPGA board and a PC are described below.

- 1) Turn off power switch and connect the power supply to the FPGA board.
- 2) Connect a micro USB cable from the FPGA board to the PC for JTAG programming and JTAG UART.

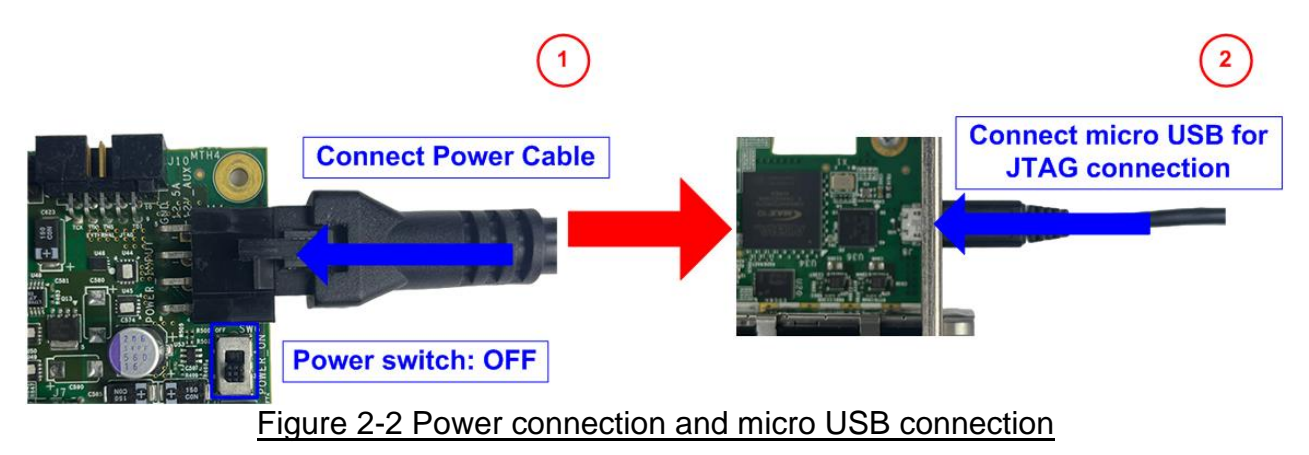

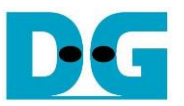

3) Establish a connection between the FPGA board and the PC by connecting a 200G Ethernet cable. Insert QSFP56 AOC cable between the FPGA board and the PC, as shown in Figure 2-3.

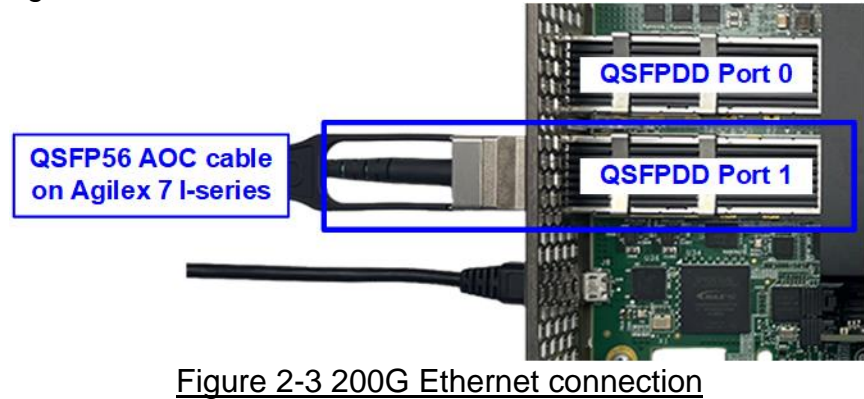

4) Please ensure the DIPSW of the FPGA boards is set to configure FPGA by JTAG only. For Agilex 7 I-series board, set bits[1:3] of SW2 to OFF OFF OFF.

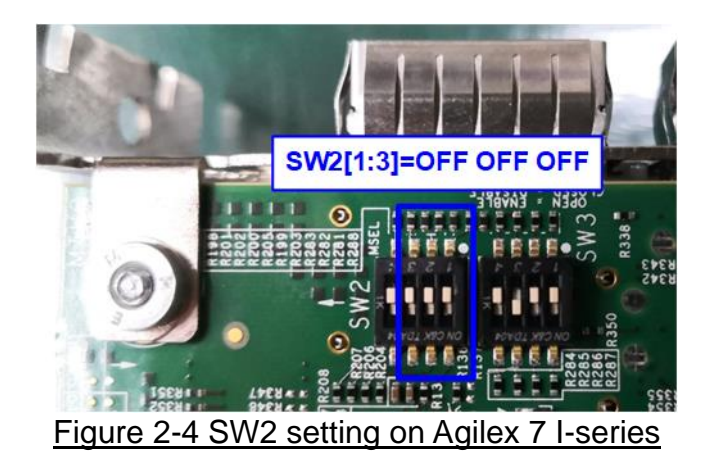

5) Turn on the power switch on the FPGA board.

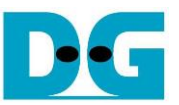

6) Ensure that the reference clock value is configured correctly. For Agilex 7 I-series board, set clock frequency of Si5391 (OUT0) to 156.25 MHz.

| Freque            | ency(MH | z) |           |         |        |     |           |
|-------------------|---------|----|-----------|---------|--------|-----|-----------|
| OUT0A             | Enable  | •  | 156.25000 | OUT5    | Enable | •   | 184.32000 |
| OUT0              | Enable  | •  | 156.25000 | OUT6    | Enable | •   | 25.00000  |
| OUT1              | Enable  | •  | 33.33300  | OUT7    | Enable | •   | 125.00000 |
| OUT2              | Enable  | •  | 33.33300  | OUT8    | Enable | •   | 100.00000 |
| OUT3              | Enable  | •  | 153.60000 | OUT9    | Enable | •   | 100.00000 |
| OUT4              | Enable  | •  | 33.33300  | OUT9A   | Enable | •   | 50.00000  |
| _vco:<br>4000.000 | 000 MHz |    | Defa      | ult Rea | d      | Set | Import    |

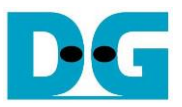

- 7) Open Quartus Programmer and follow these steps to program the FPGA via USB-1.
  - i) Click on "Hardware Setup..." and select AGI FPGA Development Kit [USB-1].
  - ii) Click on "Auto Detect" and select the FPGA number.
  - iii) Select the FPGA device icon.
  - iv) Click on the "Change File" button, choose the SOF file in the pop-up window, and click "open" button.
  - v) Check the "Program" option.
  - vi) Click on the "Start" button to program the FPGA.
  - vii) Wait until the Progress status reaches 100%.

| Eile Edit View Processing Tools Window Help       Search Intel FP         Search Intel FP       Search Intel FP |       |
|----------------------------------------------------------------------------------------------------|-------|
| Search Interp                                                                                                   |       |
| i) Click Hardware Setup S USP 1                                                                                 | JA V  |
| Vii) Wait until Progress = 100%                                                                                 |       |
|                                                                                                    |       |
| Alardware Setup rdi FPGA Development Kit [USB-1] Mode: JTAG Progress: 100% (Success)                            | sful) |
| Enable real-time JSP to allow background programming when available                                             |       |
| vi) Click "Start" button                                                                                        |       |
| Device Device Checksum Usercode Program/ Verify Blank- Examine Security Erase ISP                               |       |
| C/Download/TOF200ADVTest sof agib027r29a1e2vr3 782FDD6F FFFFFFFF V V                                            | _     |
| ii) hone> 1_BIT_TAP 0000000 <none> y) Check "Program"</none>                                                    | _     |
| MAuto Detect         ii) Select FPGA number         UNKNOWN_20D10DD 00000000 <none></none>                      |       |
| × Delete                                                                                                    |       |
| Add File iv) Click "Change File" button -> Select SOF file                                                      |       |
|                                                                                                    |       |
| M Change File                                                                                                   |       |
| Save File                                                                                                    |       |
| Add Device                                                                                                    |       |
|                                                                                                    |       |
| iii) Select FPGA                                                                                                |       |
| 4*Down                                                                                                    |       |
|                                                                                                    |       |
|                                                                                                    |       |
|                                                                                                    |       |
|                                                                                                    | _     |
| (32) (0) (0) (0) (0) (0) (0) (0) (0) (0) (0                                                                     |       |
| Message Message                                                                                                 | ID 🔺  |
| Configuration succeeded at device index 1                                                                       | 943   |
| Successfully performed operation(s) 209                                                                         | 011   |
| De Unique Programmer operation at the Mar 26 11:04:40 2024 209                                                  | ~ TO  |
| <sup>δ</sup><br>Σ System (32) Processing                                                                        |       |

Figure 2-6 FPGA Programmer

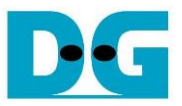

- 8) Open the NiosII command shell.
  - i) For Agilex 7 Type "nios2-terminal.exe --device 1" to launch the console.

|                                                                                                    | <ul><li>User Input</li><li>User Output</li></ul>    |  |  |
|----------------------------------------------------------------------------------------------------|-----------------------------------------------------|--|--|
| Altera Nios2 Command Shell                                                                                                    |                                                     |  |  |
| Version 23.1, Build 115 Command to run ter                                                                                                    |                                                     |  |  |
| dg_ipdev@DGFPGA2-PC:/mnt/c/intelFPGA_pro/23.1\$ nios2-t<br>nios2-terminal: connected to hardware target using JTA<br>nios2-terminal: "AGI FPGA Development Kit [USB-1]", de<br>nios2-terminal: (Use the IDE stop button or Ctrl-C to | G UART on cable<br>vice 1, instance 0<br>terminate) |  |  |

Figure 2-7 Run NiosII terminal

- ii) Enter '0' to initiate TOE200GADV-IP initialization in Client mode (which will send an ARP request to retrieve the PC's MAC address).
- iii) The default parameters for the Client mode will be displayed on the console.

|                                                                                                    | <ul> <li>♦ : User Input</li> <li>♦ : User Output</li> </ul> |
|----------------------------------------------------------------------------------------------------|-------------------------------------------------------------|
| Input '                                                                                                    | 0' to initialize in Client mode                             |
| +++ TOE200GADUIP Demo [IPVer = 1.0] +++                                                                                                    |                                                             |
| Input mode : [0] Client [1] Server [2] Fi                                                                                                    | xed => Ø                                                    |
| +++ Current Network Parameter +++<br>Window Update Gap = 16<br>Last Packet Mode = DUP<br>Mode = CLIENT<br>FPGA MAC address = 0x000102030405<br>FPGA IP = 192.168.200.42<br>Target IP = 192.168.200.25 |                                                             |
| Session   Port <fpga -=""> Target&gt;   Default</fpga>                                                                                                    | Client's parameters                                         |
| 0         60000 -> 61000         display           1         60001 -> 61001         1           2         60002 -> 61002         1           3         60003 -> 61003         1                       | ed on boot-up screen                                        |
| Press 'x' to skip parameter setting:                                                                                                    |                                                             |

Figure 2-8 Message after system boot-up

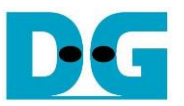

However, if there is an Ethernet connection problem and the status is linked down, an error message will be displayed instead of the welcome message, as shown in Figure 2-9.

| +++ TOE200GADVIP Demo [IPVer = 1.0] +++<br>Link Down! Please check cable connection                                                                                              | Error message and<br>Ethernet status displayed<br>when Ethernet link is down |
|----------------------------------------------------------------------------------------------------|------------------------------------------------------------------------------|
| IX ClockOK<br>RX ClockError<br>RX Alignment LockError<br>RX Block LockError<br>RX Block LockError<br>Remote FaultNot Detect                                                      |                                                                              |
| Link Down! Please check cable connection<br>Current Ethernet MAC status<br>TX ClockOK<br>RX ClockError<br>RX Alignment LockError<br>RX Block LockError<br>Remote FaultNot Detect |                                                                              |
| Figure 2-9 Error message when the Eth                                                                                                    | ernet link is down                                                           |

iv) If the user wishes to skip parameter setting and use default parameters to start the system initialization, input 'x' as shown in Figure 2-10. If any other keys are entered, the menu for changing parameter will appear, similar to the "Reset TCPIP parameters" menu. The examples of running the main menu of TOE200GADV-IP are described in "dg\_toe200gadvip\_instruction" document.

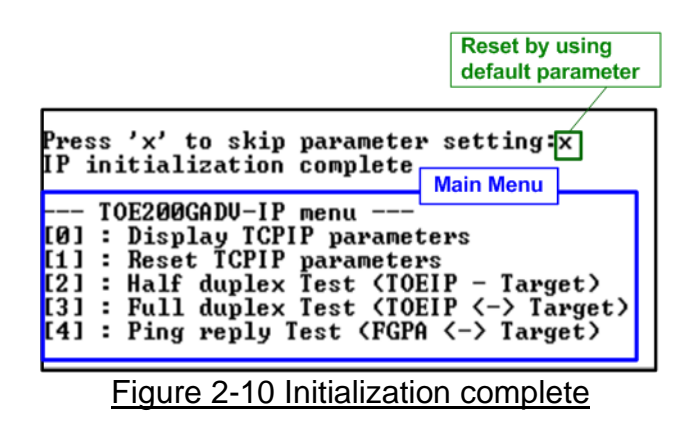

<u>Note</u>: Transfer performance in the demo is limited by the PC performance. The best performance can be achieved when the test is run using FPGA-to-FPGA connection.

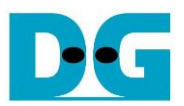

### 3 Test environment setup when using two FPGAs

Before running the test, please prepare following test environment.

- Two FPGA development boards: Agilex 7 I-series development kit
- 200G Ethernet cable: QSFP56 AOC cable
- Micro USB cable connecting a FPGA board to PC for JTAG connection
- Quartus Programmer for programming the FPGA and NiosII command shell, installed on PC

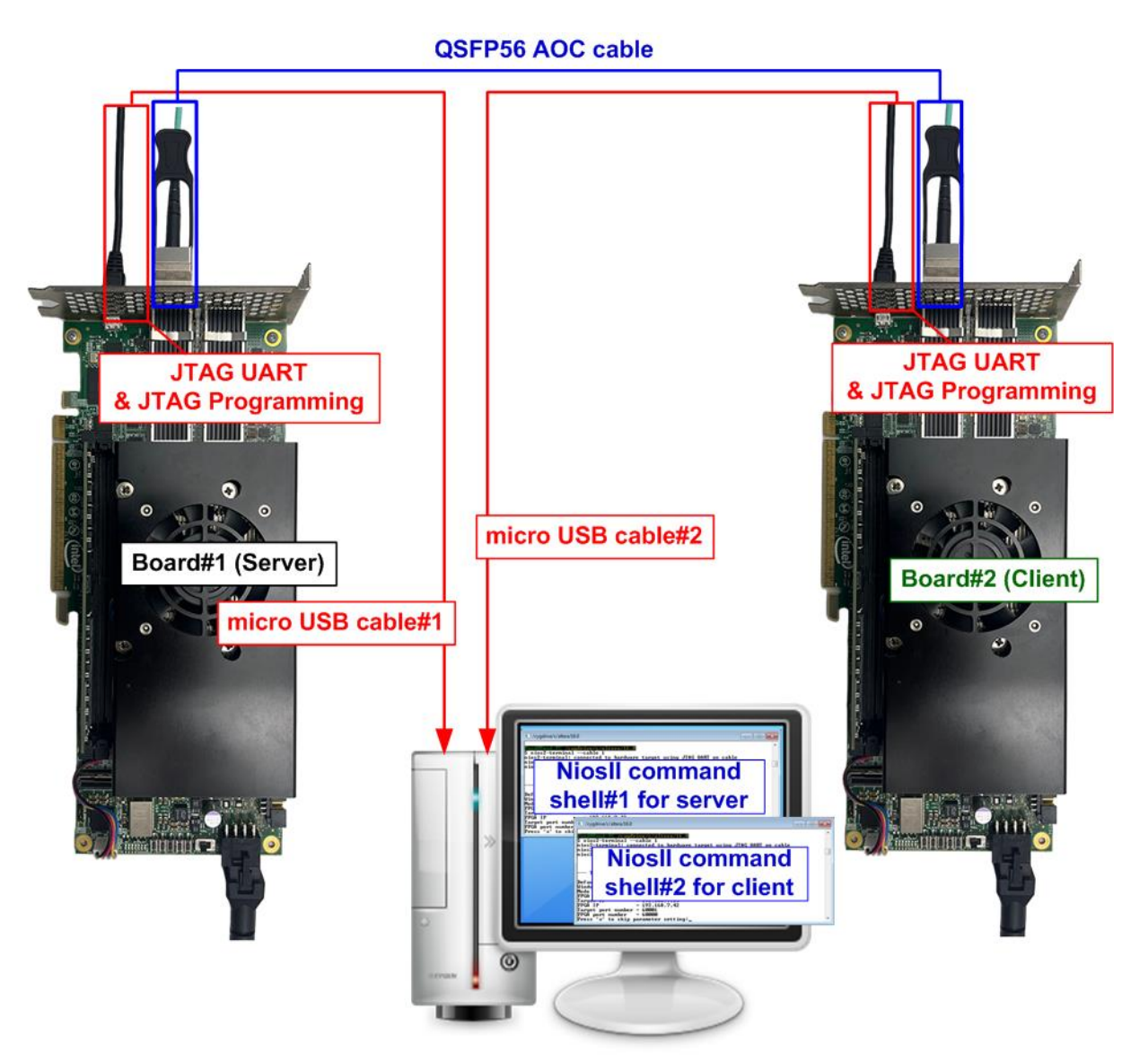

Figure 3-1 TOE200GADV-IP demo (FPGA<->FPGA)

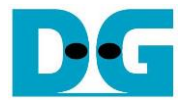

The steps for setting up a test environment using two FPGAs are described below.

To get started with the demo, follow steps 1) - 5) of topic 2 (Test environment setup when using FPGA and PC) to set up the FPGA board and QSFP56 connection. Once you have completed the configuration for two FPGA boards, a menu will be displayed on the console for selecting Client mode, Server mode, or Fixed-MAC mode. Follow the detailed steps below to continue the demo.

<u>Note</u>: When connecting two FPGA boards to the same PC via USB cable simultaneously, the Quartus programmer will detect two AGI FPGA Development Kit devices, namely USB-1 and USB-2. Choose the appropriate USB channel and start programming the configuration file to first board. Once the first board programming is completed, switch the USB channel and program the configuration file to the second board.

| an and a construction of the Construction of the Construction of t | AG Settings                                 |                                                      |                                 |  |
|----------------------------------------------------------------------------------------------------|---------------------------------------------|------------------------------------------------------|---------------------------------|--|
| Select a programming har<br>hardware setup applies or                                                                                                    | dware setup t<br>nly to the curr<br>No hard | o use when programmi<br>out programmor windo<br>ware | ing devices. This programming   |  |
| Currently selected hardwa                                                                                                    | are: AGI FPG                                | A Development Kit [US                                | B-1]                            |  |
| Hardware frequency:                                                                                                    | AGI FPG                                     | AGI FPGA Development Kit [USB-2]                     |                                 |  |
| Hardware                                                                                                    | Server                                      | Port                                                 | Add Hardware                    |  |
| Hardware<br>AGI FPGA Development                                                                                                    | Server                                      | Port<br>USB-1                                        | Add Hardware<br>Remove Hardware |  |
| ACLEDCA Devial and and                                                                                                    | t Kit Local                                 | USB-2                                                |                                 |  |
| AGI FPGA Development                                                                                                    |                                             |                                                      |                                 |  |

Figure 3-2 Two USB devices are detected when connecting two FPGA boards to PC

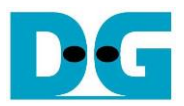

- 1) Open Niosll Command Shell.
  - i) Run "nios2-terminal.exe --device 1 --cable 1" command for FPGA#1
  - ii) Run "nios2-terminal.exe --device 1 --cable 2" command for FPGA#2

| Board#1 console                                                                          |                                                                                                    | <ul> <li>User Input</li> <li>User Output</li> </ul> |
|------------------------------------------------------------------------------------------|----------------------------------------------------------------------------------------------------|-----------------------------------------------------|
| dg_ipdev@DGFPGA2                                                                         | -PC: /mnt/c/intelFPGA_pro/23.1                                                                                                    |                                                     |
| Altera Nios2 Commar                                                                      | nd Shell                                                                                                    |                                                     |
| Version 23.1, Build                                                                      | 115                                                                                                    | i<br>evice 1cable 1                                 |
| nios2-terminal: cor<br>nios2-terminal: "AG<br>nios2-terminal: (Us                        | inected to hardware target using JTAG UART on cable<br>BI FPGA Development Kit [USB-1]", device 1, instance<br>the IDE stop button or Ctrl-C to terminate)                                                      | e 0                                                 |
| Board#2 console                                                                          |                                                                                                    |                                                     |
| dg_ipdev@DGFPGA2                                                                         | -PC: /mnt/c/intelFPGA_pro/23.1                                                                                                    |                                                     |
| Altera Nios2 Commar                                                                      | d Shell                                                                                                    |                                                     |
| Version 23.1, Build                                                                      | 115                                                                                                    | (ii)                                                |
| dg_ipdev@DGFPGA2-PC<br>nios2-terminal: cor<br>nios2-terminal: "AC<br>nios2-terminal: (Us | C:/mnt/c/intelFPGA_pro/23.1\$ nios2-terminal.exed<br>onected to hardware target using JTAG UART on cable<br>GI FPGA Development Kit [USB-2]", device 1, instance<br>the IDE stop button or Ctrl-C to terminate) | evice 1cable 2                                      |
|                                                                                          | www. 0.0 Down Nilsell (severile all sections and                                                                                                    |                                                     |

- 2) Enter the input to initialize in Server/Client/Fixed-MAC mode. An example to initialize by Server-Client mode is below.
  - i) Set '1' on console of FPGA board#1 for running in Server mode.
  - ii) Set '0' on console of FPGA board#2 for running in Client mode.
  - iii) The default parameters for the selected mode will be displayed on the console, as shown in Figure 3-4.

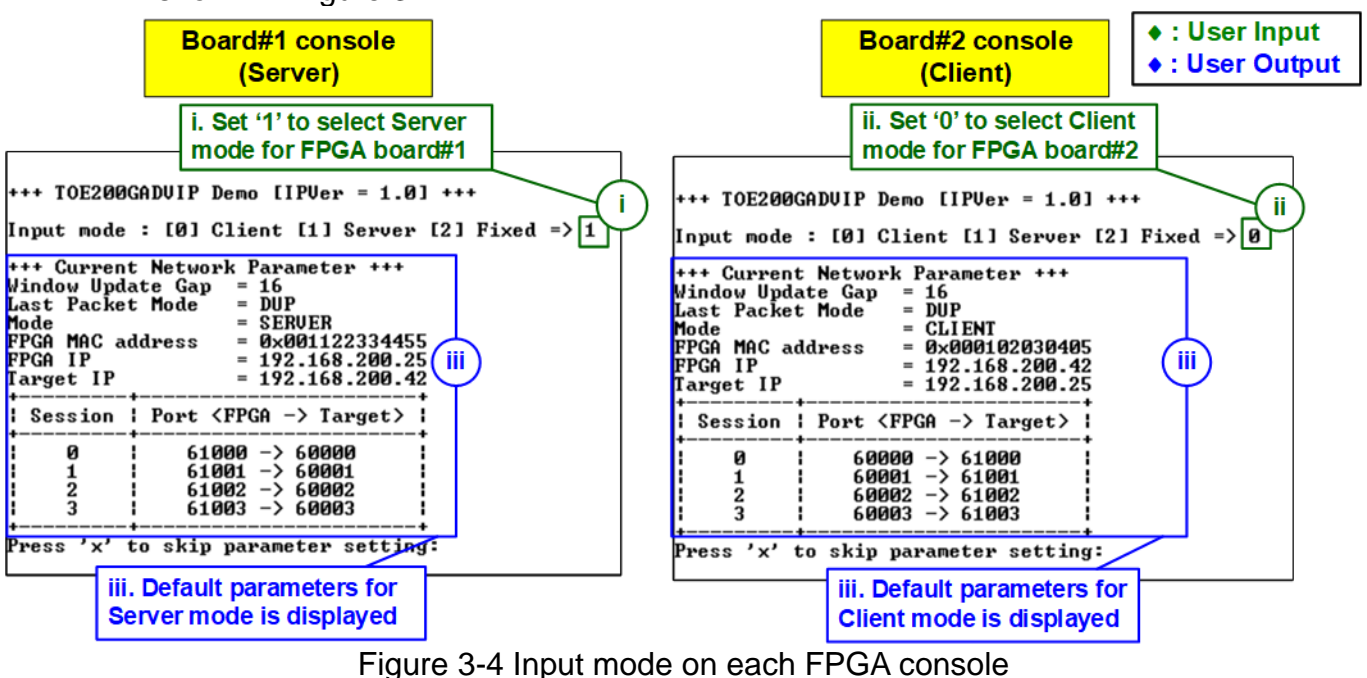

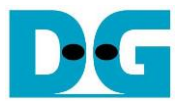

<u>Note</u>: The rules for setting the initialization mode are below.

- If the first board is initialized in Server mode, the other board must be initialized in Client mode.
- If the first board is initialized in Fixed-MAC mode, the other board can be run in Client mode or Fixed-MAC mode.
- 3) Input 'x' to use default parameters or use other keys to change parameters. The parameters of Server mode must be set before Client mode.
  - i) Set parameters on the Server console (board#1 console).
  - ii) Set parameters on the Client console (board#2 console) to start IP initialization by transferring ARP packet.
  - iii) After finishing the initialization process, "IP initialization complete" and the main menu are displayed on the Server and Client consoles.

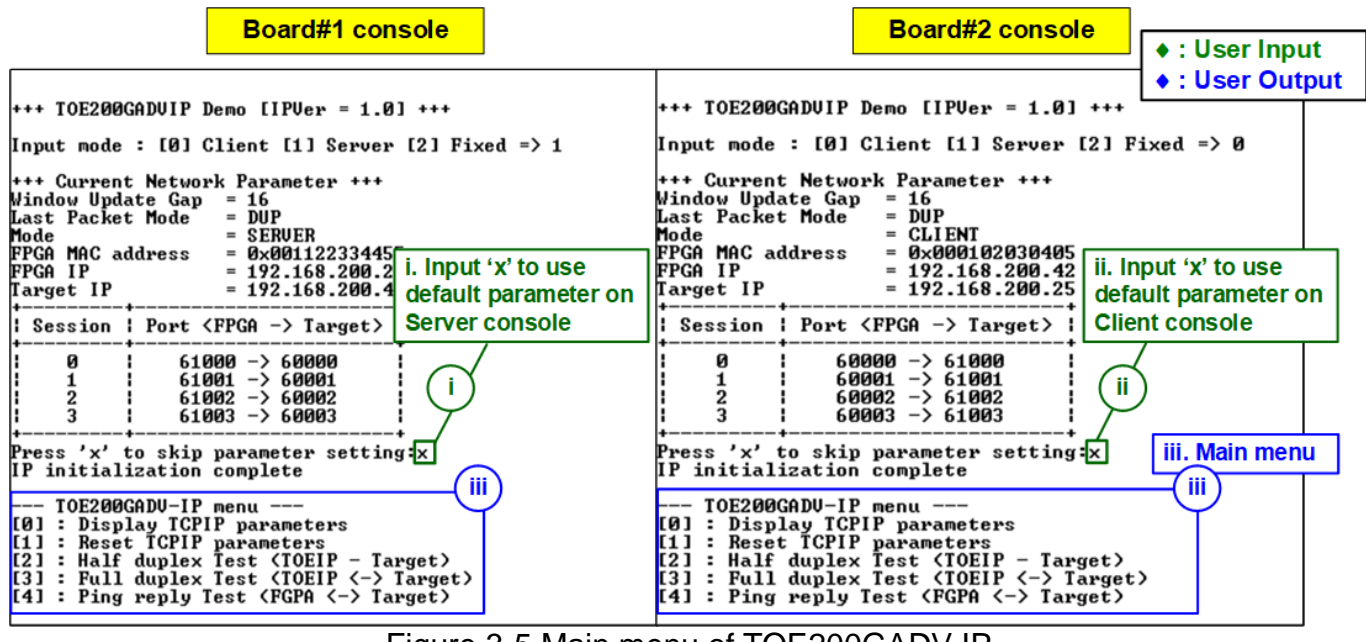

Figure 3-5 Main menu of TOE200GADV-IP

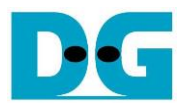

## 4 Revision History

| Revision | Date      | Description     |
|----------|-----------|-----------------|
| 1.00     | 13-Jun-24 | Initial release |